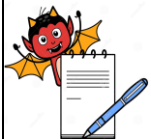

| STANDARD OPERATING PROCEDURE                      |                     |  |  |
|---------------------------------------------------|---------------------|--|--|
| Department: Quality Control                       | SOP No.:            |  |  |
| Title: Operation and Calibration of Tablet Tester | Effective Date:     |  |  |
| Supersedes: Nil                                   | <b>Review Date:</b> |  |  |
| Issue Date:                                       | Page No.:           |  |  |

### **1.0 OBJECTIVE:**

To lay down the procedure for the Operation and Calibration of Tablet Tester.

### **2.0 SCOPE:**

This procedure is applicable to the Operation and Calibration of Tablet Tester used in Quality Control department.

### **3.0 RESPONSIBILITY:**

Executive, Officer - QC Head - Quality Control

### 4.0 **PROCEDURE :**

### 4.1 **Operation:**

- 4.1.1 Check and ensure that all the systems of the machine are properly connected.
- 4.1.2 Check and ensure the cleanliness of the Tablet Tester.
- 4.1.3 Switch ON the instruments from the main switch on the rear panel of the instrument.
- 4.1.4 At power on initial screen appears as -

### 4.1.5 After pressing 'ENTER' operator login screen appears as-

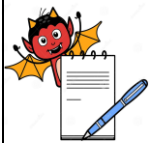

| STANDARD OPERATING PROCEDU                        | RE                  |
|---------------------------------------------------|---------------------|
| Department: Quality Control                       | SOP No.:            |
| Title: Operation and Calibration of Tablet Tester | Effective Date:     |
| Supersedes: Nil                                   | <b>Review Date:</b> |
| Issue Date:                                       | Page No.:           |
|                                                   |                     |

### CAMPBELL ELECTRONICS

\_\_\_\_\_

USER NAME :

PASSWORD :

'P': CHANGE PASSWORD

'C': CONTINUE

'ESC': EXIT\_

- 4.1.6 Selects continue by pressing 'C' and put user name and password to login.
- 4.1.7 Selects change password option by pressing 'P' and put user name, old password, new password, confirm password in order to change the old password.
- 4.1.8 Selects exit by pressing 'Esc' key then control goes back to Main menu.
- 4.2 Create recipe:

Г

- 4.2.1 By pressing 'R' key the screen will show Create recipe menu. Here different recipes can be created. It starts from recipe no. 1.If we trying to create new recipe then recipe will auto increment to 2
- 4.2.2 Put Product name and Press ID. Then press "ENTER" key

| EDIT RECIPE              |                           |  |  |
|--------------------------|---------------------------|--|--|
| RECIPE NO: 2             |                           |  |  |
|                          |                           |  |  |
| UNIT OF WEIGHT: [G]M/[M] | G                         |  |  |
| NOMINAL WEIGHT: 0.00     |                           |  |  |
| TOLERANCE: [A]BS/[P]CEN  | Т                         |  |  |
| +T1: 0.00                | -T1: 0.00                 |  |  |
| +T2: 0.00                | -T2: 0.00                 |  |  |
| Cre                      | eate Recipe Menu Screen 2 |  |  |

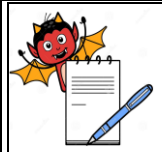

# STANDARD OPERATING PROCEDUEDepartment: Quality ControlSOP No.:Title: Operation and Calibration of Tablet TesterEffective Date:Supersedes: NilReview Date:Issue Date:Page No.:

- 4.2.3 Put the nominal/standard weight here. To select unit of weight as gram press 'G' and as milligram press 'M'. For tolerance press 'A' for Absolute or press 'P' for Percent.
- 4.2.4 After putting those parameters press "ENTER" and the screen appears as-

| EDIT RECIPE                |           |
|----------------------------|-----------|
| RECIPE NO: 2               |           |
|                            |           |
| UNIT OF WIDTH: [m]m/[I]ind | ch        |
| NOMINAL WIDTH: 0.00        |           |
| TOLERANCE: [A]BS/[P]CEN    | Т         |
| +T1: 0.00                  | -T1: 0.00 |
| +T2: 0.00                  | -T2: 0.00 |
|                            |           |
|                            |           |

Create Recipe Menu Screen 3

- 4.2.5 Put the Nominal/Standard width here. To select unit of length as Millimeter press 'm' and as Inch press 'I'. For tolerance press 'A' for Absolute or press 'P' for Percent. Then press 'ENTER' and the screen appears as-
- 4.2.6 Put the Nominal/Standard thickness. To select unit of length as Millimeter press 'm' and as Inch press 'I'. For tolerance press 'A' for Absolute or press 'P' for Percent. Then press 'ENTER' and the screen appears as-

EDIT RECIPE

**RECIPE NO: 2** 

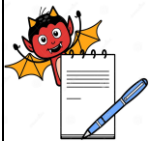

| STANDARD OPERATING PROCEDURE                      |                     |  |
|---------------------------------------------------|---------------------|--|
| Department: Quality Control                       | SOP No.:            |  |
| Title: Operation and Calibration of Tablet Tester | Effective Date:     |  |
| Supersedes: Nil                                   | <b>Review Date:</b> |  |
| Issue Date:                                       | Page No.:           |  |
|                                                   |                     |  |

UNIT OF DIAMETER: [m]m/[I]inch

NOMINAL DIAMETER: 0.00

TOLERANCE: [A]BS/[P]CENT

| +T1: 0.00 | -T1: 0.00 |
|-----------|-----------|
| +T2: 0.00 | -T2: 0.00 |

Create Recipe Menu Screen 5

4.2.7 Enter the Nominal/Standard Hardness here. To select unit of Hardness as Kilopond press 'K', as Newton press 'N' as Strong Cubb press 'S' and for User Defined press 'U'. For

tolerance press 'A' for Absolute press 'P'.

### 4.3 View recipe:

4.3.1 By pressing 'V' key it will go into the View recipe menu. It shows different recipes which have created. The screen appears as-

ENTER' RECIPE NO <1-100>\_

------

View Recipe Menu Screen

4.3.2 Put the recipe no. then it will show the View recipe screen.

### 4.4 Edit Recipe:

By pressing 'E' key it will go into edit recipe menu. Here different recipes can be edited which have been already created.

## 4.5 Initial Setting :

CAMPBELL ELECTRONICS

STARTING NEW TEST PREVIOUS TEST DATA WILL BE ERASED.

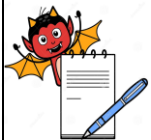

| STANDARD OPERATING PROCEDURE                      |                     |  |
|---------------------------------------------------|---------------------|--|
| Department: Quality Control                       | SOP No.:            |  |
| Title: Operation and Calibration of Tablet Tester | Effective Date:     |  |
| Supersedes: Nil                                   | <b>Review Date:</b> |  |
| Issue Date:                                       | Page No.:           |  |
|                                                   |                     |  |

DO YOU WANT TO PRINT OUT?

'P' : CONTINUE WITH PRINT OUT

'C' : CONTINUE WITHOUT PRINT OUT \_

Start Test Menu Screen 1

- 4.5.2 It is necessary for the end user to have print report of the last data conducted by pressing "P" key.
- If continue without printing, and then go for "C". It appears as-4.5.3

TEST NO : RECIPE NO :\_ \_\_\_\_\_ Start Test Menu Screen 2

4.5.4 Put the recipe no. regarding the test tablet and press 'ENTER' key. Then next Start test menu appears as -

4.5.5

TEST NO : **RECIPE NO:** \_\_\_\_\_ BATCH NO :

Start Test Menu Screen 3

Press 'ENTER' Key after putting the Batch no. to view the next screen. It appears as-4.5.6

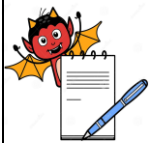

| STANDARD OPERATING PROCEDURE                      |                 |  |
|---------------------------------------------------|-----------------|--|
| Department: Quality Control                       | SOP No.:        |  |
| Title: Operation and Calibration of Tablet Tester | Effective Date: |  |
| Supersedes: Nil                                   | Review Date:    |  |
| Issue Date:                                       | Page No.:       |  |

| TEST No:           |         |
|--------------------|---------|
| <b>RECIPE</b> No:  |         |
|                    |         |
| VALID SAMPLES      | : 170   |
| FOR WEIGHT         | : 50    |
| FOR WIDTH          | : 50    |
| FOR THICKNESS      | : 10    |
| FOR DIAMETER       | : 50    |
| FOR HARDNESS       | : 10    |
| Start Test Menu So | creen 4 |
|                    |         |

Start Test Menu Screen 4

- 4.5.7 If 50 samples for weight, 50 samples for width, 10 samples for thickness, 50 samples for diameter and 10 samples for hardness check to be performed
- 4.5.8 Add the above value above the screen and press "ENTER" key to view the next screen of Auto and Manual mode screen.

### 4.6 Test in manual mode:

4.6.1 After press "ENTER" key to Start test menu screen 4. Then next Start test menu appears, where unit ask about test mode whether Auto mode or Manual mode. It appears as-

TEST NO:

[A]UTO / [M]ANNUAL\_

Start Test Menu Screen 5

\_\_\_\_\_

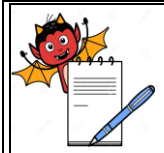

### STANDARD OPERATING PROCEDURE

| Department: Quality Control                       | SOP No.:            |
|---------------------------------------------------|---------------------|
| Title: Operation and Calibration of Tablet Tester | Effective Date:     |
| Supersedes: Nil                                   | <b>Review Date:</b> |
| Issue Date:                                       | Page No.:           |

- 4.6.2 For auto mode press 'A' key. For manual mode press 'M' key.
- 4.6.3 If manual mode selects ,the display appears as-

| TEST NO:                                |
|-----------------------------------------|
|                                         |
|                                         |
| [A]UTO / [M]ANNUAL_                     |
|                                         |
|                                         |
|                                         |
|                                         |
| 'ENTER' BACK OF DISTANCE (2mm-15mm) : _ |
|                                         |
| <br>Start Test Many Samon 6             |
| Start Test Menu Screen o                |
|                                         |

4.6.4 After putting the back off distance screen displays as-

|        | CAMPBELL ELECTRONICS              |       |        |      |          |  |
|--------|-----------------------------------|-------|--------|------|----------|--|
| NO.    | WEIGHT                            | WIDTH | THICK  | DIAM | HARDNESS |  |
|        | 50                                | 50    | 10     | 50   | 10 N     |  |
|        |                                   |       | SAMPLE | NO 1 |          |  |
| 1      |                                   |       |        |      |          |  |
|        |                                   |       |        |      |          |  |
|        |                                   |       |        |      |          |  |
| ESC: A | ESC: ABORT TEST 'ENTER': CONTINUE |       |        |      |          |  |
|        | -                                 | -<br> |        |      |          |  |
|        | Start Test Menu Screen 7          |       |        |      |          |  |

- 4.6.5 Place the tablet towards the load cell and press 'ENTER' key two times.
- 4.6.6 Place the tablet Horizontally to measure 'Width'. Jaw will start moving forward until tablet touches load cell without breaking tablet and goes back to home position.

|     |             | CAN   | APBELL EL   | ECTRONIC  | CS   |       |
|-----|-------------|-------|-------------|-----------|------|-------|
| NO. | WEIGHT      | WIDTH | THICK       | DIAM      | HARD | DNESS |
|     | 50          | 50    | 10          | 50        | 10   | Ν     |
|     | SAMPLE NO 1 |       |             |           |      |       |
| 1   |             | 9.49  |             |           |      |       |
|     |             | St    | art Test Me | nu Screen | 8    |       |

### STANDARD OPERATING PROCEDURE

| Department: Quality Control                       | SOP No.:            |
|---------------------------------------------------|---------------------|
| Title: Operation and Calibration of Tablet Tester | Effective Date:     |
| Supersedes: Nil                                   | <b>Review Date:</b> |
| Issue Date:                                       | Page No.:           |

4.6.7 Place the tablet Vertically to measure 'Thickness'. Jaw will start moving forward until tablet touches load cell without breaking tablet and goes back to home position.

|     |        | CAM   | IPBELL EL    | ECTRONIC   | CS       |  |
|-----|--------|-------|--------------|------------|----------|--|
| NO. | WEIGHT | WIDTH | THICK        | DIAM       | HARDNESS |  |
|     | 50     | 50    | 10           | 50         | 10 N     |  |
|     |        |       | SAMPL        | E NO 1     |          |  |
| 1   |        | 9.49  | 6.70         | 18.55      |          |  |
|     |        |       |              |            |          |  |
|     |        | St    | art Test Men | u Screen 9 |          |  |

4.6.8 Place the tablet Horizontally to measure 'Diameter'. Jaw will start moving forward until tablet touches load cell without breaking tablet and goes back to home position.

|     |        | CAM   | PBELL ELE | CTRONIC | S        |
|-----|--------|-------|-----------|---------|----------|
| NO. | WEIGHT | WIDTH | THICK     | DIAM    | HARDNESS |
|     | 50     | 50    | 10        | 50      | 10 N     |
|     |        |       | SAMPLE    | E NO 1  |          |
| 1   |        | 9.49  | 6.70      | 18.55   |          |
|     |        |       |           |         |          |

Start Test Menu Screen 10

4.6.9 Place the tablet Horizontally to measure 'Hardness'. Jaw will start moving forward until tablet breaks and goes back to home position.

|     |        | CAM   | IPBELL ELI | ECTRONI | CS    |        |
|-----|--------|-------|------------|---------|-------|--------|
| NO. | WEIGHT | WIDTH | THICK      | DIAM    | HARE  | DNESS  |
|     | 50     | 50    | 10         | 50      | 10    | Ν      |
|     |        |       | SAMPLE     | E NO 1  |       |        |
| 1   |        | 9.4   | 96         | .70     | 18.55 | 130.42 |
|     |        |       |            |         |       |        |

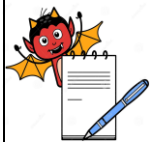

|                  | STANDARD OPERATIN                                                     | IG PROCEDURE           |  |  |
|------------------|-----------------------------------------------------------------------|------------------------|--|--|
| Department: Q    | uality Control                                                        | SOP No.:               |  |  |
| Title: Operation | and Calibration of Tablet Tester                                      | <b>Effective Date:</b> |  |  |
| Supersedes: Nil  |                                                                       | <b>Review Date:</b>    |  |  |
| Issue Date:      |                                                                       | Page No.:              |  |  |
|                  | Start Test Me                                                         | enu Screen 11          |  |  |
| 4.7              | Reports:                                                              |                        |  |  |
| 4.7.1            | In main menu by pressing the 'P' key ,then 'Report Menu' appears as – |                        |  |  |
|                  | CAMPBELL E                                                            | LECTRONICS             |  |  |
|                  | 'T' : LAST TEST REPORT                                                |                        |  |  |
|                  | 'C' : CALIBRATION REPORT                                              |                        |  |  |
|                  | 'D' : DISTANCE VERIFICATIO                                            | N REPORT               |  |  |
|                  | 'W' : HARDNESS VERIFICATI                                             | ON REPORT              |  |  |
|                  | 'R' : RECIPE REPORT                                                   |                        |  |  |
|                  | (LL) . LICED DEDODT                                                   |                        |  |  |

U': USER REPORT

Report Menu Screen

### 4.8 Calibration

4.8.1 Press the 'C' key in the Main Menu to open the Calibration/Verification Menu Screen appears as-

Calibration/Verification Menu Screen

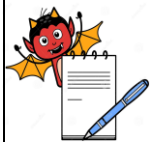

| STANDARD OPERATING PROCEDURE                      |                     |  |
|---------------------------------------------------|---------------------|--|
| Department: Quality Control                       | SOP No.:            |  |
| Title: Operation and Calibration of Tablet Tester | Effective Date:     |  |
| Supersedes: Nil                                   | <b>Review Date:</b> |  |
| Issue Date:                                       | Page No.:           |  |

### 4.8.2 Distance Calibration:

- 4.8.2.1 In the Calibration Menu, press 'C' key to enter into the Distance Calibration Menu Screen.
- 4.8.2.2 The unit will show Coarse Calibration first followed by Fine Calibration as shown below.
- 4.8.2.3 Here, tongue starts moving forward from home position, then tongue jaw touches the load cell and comes back to ensure the Zero position.

CALIBRATING SYSTEM ...

CALIBRATING COARSE CYCLE . . .

ESC :- TO ABORT \_

Distance calibration Menu Screen 1

CALIBRATING SYSTEM . . .

CALIBRATING FINE

ESC :- TO ABORT \_

Distance calibration Menu Screen 2

4.8.2.4 After ensuring the zero position the display appears as-

CALIBRATING SYSTEM . . .

PUT 10mm GAUGE ON TONGUE AND PRESS 'ENTER' KEY\_

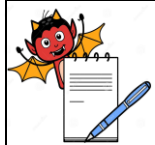

| STANDARD OPERATING PROCEDURE                      |                     |  |
|---------------------------------------------------|---------------------|--|
| Department: Quality Control                       | SOP No.:            |  |
| Title: Operation and Calibration of Tablet Tester | Effective Date:     |  |
| Supersedes: Nil                                   | <b>Review Date:</b> |  |
| Issue Date:                                       | Page No.:           |  |

ESC :- TO ABORT

Distance calibration Menu Screen 3

- 4.8.2.5To continue the calibration, put 10 mm gauge on tongue and press 'ENTER' key.If the result is in acceptable limits the unit will complete the calibration and display
- 4.8.2.6 will return to main menu otherwise the display will prompt the following screen.

CALIBRATING SYSTEM . . .

GAUGE DIMENSION NOT IN ACCEPTANCE LIMIT CALIBRATION ABORTED.

"ENTER" :- TO ABORT

Distance calibration Menu Screen 4

### 4.8.3 Hardness Calibration:

4.8.3.1 In the Calibration/Verification Menu Screen press the 'Q' key to 'ENTER' in to the 'Hardness Calibration Menu Screen' appears as-

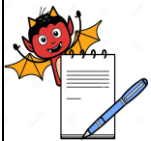

| STANDARD OPERATING                                | PROCEDURE        |
|---------------------------------------------------|------------------|
| Department: Quality Control                       | SOP No.:         |
| Title: Operation and Calibration of Tablet Tester | Effective Date:  |
| Supersedes: Nil                                   | Review Date:     |
| Issue Date:                                       | Page No.:        |
| Hardness Calibratio                               | on Menu Screen 1 |

4.8.3.2 After pressing "ENTER" in above menu screen the display appears as-

| CAMPBELL ELECTRONICS                            |
|-------------------------------------------------|
| SLIDE OUT LOADCELL COVER AND ARRANGE SET UP FOR |
| CALIBRATION / VERIFICATION.                     |
| REFER OPERATING MANUAL.                         |
|                                                 |
| 'ENTER' : CONTINUE ESC : EXIT_                  |
| Hardness Calibration Menu Screen 2              |

- 4.8.3.3 Remove the Load Cell Window Cover with the help of a screw driver.
- 4.8.3.4 Then remove the Allen screw by 4.0 mm Allen key and remove the Load Cell carefully and place over calibration plate and fix the weight holder over the load cell and Press "ENTER" key tester display appears as-

CAMPBELL ELECTRONICS

\_\_\_\_\_

CALIBRATION FOR ZERO REFERENCE.....

Hardness Calibration Menu Screen 3

4.8.3.5 After completing Calibration for Zero Reference, the display will appears as

CAMPBELL ELECTRONICS PUT 5 Kg WEIGHT ON PAN 'ENTER' : CONTINUE Hardness Calibration Menu Screen 4

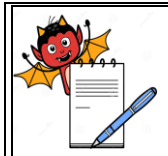

### STANDARD OPERATING PROCEDURE

| Department: Quality Control                       | SOP No.:            |
|---------------------------------------------------|---------------------|
| Title: Operation and Calibration of Tablet Tester | Effective Date:     |
| Supersedes: Nil                                   | <b>Review Date:</b> |
| Issue Date:                                       | Page No.:           |

4.8.3.6 Then load the 5.0 Kg weight on the Weight Holder and press 'ENTER' key to continue the Calibration. Then the display will show the below screen.

| CAMPBELL ELECTRONICS                                                                     |
|------------------------------------------------------------------------------------------|
| <br>                                                                                     |
|                                                                                          |
| CALIBRATION FOR 5 Kg WEIGHT                                                              |
| CALIBRATION DONE SUCCESSFULLY                                                            |
|                                                                                          |
|                                                                                          |
| 'ENTER' : CONTINUE                                                                       |
| <br>CALIBRATION FOR 5 Kg WEIGHT<br>CALIBRATION DONE SUCCESSFULLY<br>'ENTER' : CONTINUE _ |

Hardness Calibration Menu Screen 5

4.8.3.7 Select any of duration by pressing the appropriate Numerical key. Then the display will show the below screen.

CAMPBELL ELECTRONICS

-----

CALIBRATION DUE DATE

AFTER 1 MONTH

AFTER 3 MONTHS

AFTER 6 MONTHS

Hardness Calibration Menu Screen 6

4.8.3.8 Select any of duration by pressing the appropriate Numerical key. Then the display will show the below screen.

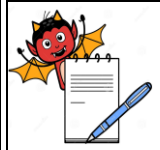

| STANDARD OPERATING PROCEDURE                      |                     |  |
|---------------------------------------------------|---------------------|--|
| Department: Quality Control                       | SOP No.:            |  |
| Title: Operation and Calibration of Tablet Tester | Effective Date:     |  |
| Supersedes: Nil                                   | <b>Review Date:</b> |  |
| Issue Date:                                       | Page No.:           |  |

| CAMPBELL ELECTRONICS               |                 |  |  |
|------------------------------------|-----------------|--|--|
|                                    |                 |  |  |
|                                    |                 |  |  |
|                                    |                 |  |  |
|                                    |                 |  |  |
| CALIBRATION DATE                   | : <date></date> |  |  |
|                                    |                 |  |  |
| CALIBRATION DUE DATE               | : <date></date> |  |  |
|                                    |                 |  |  |
|                                    |                 |  |  |
|                                    |                 |  |  |
| 'ENTER' : CONTINUE                 |                 |  |  |
|                                    |                 |  |  |
| Hardness Calibration Menu Screen 7 |                 |  |  |

4.8.3.9 Then press the 'ENTER' key to print the calibration data and after printing is over the displays shows the Main Menu Screen. Remove the weight from the Weight Holder.

| CAMPBELL ELECTRONICS |               |                 |            |
|----------------------|---------------|-----------------|------------|
|                      |               |                 |            |
|                      | PRINTING      |                 |            |
|                      |               |                 |            |
|                      |               |                 |            |
|                      | PRINTER ERROR | 'ENTER' : RETRY | ESC : EXIT |

Hardness Calibration Menu Screen 8

### 4.8.4 Frequency:

Frequency: Quarterly

### 4.8.5 Cleaning:

4.8.5.1 Clean the Platform, area between jaws, load cell, moving Jaws, Tablet Debris
Collection Box and Outer Side of the Tablet Tester with the help of dry Lint free
cloth followed by lint free cloth dipped in 70% V/V IPA once daily before starting of
activity and no powder is adhered to the jaws before further testing.

### STANDARD OPERATING PROCEDURE

| STANDARD OF ERATING TROCEDURE                     |                     |  |
|---------------------------------------------------|---------------------|--|
| Department: Quality Control                       | SOP No.:            |  |
| Title: Operation and Calibration of Tablet Tester | Effective Date:     |  |
| Supersedes: Nil                                   | <b>Review Date:</b> |  |
| Issue Date:                                       | Page No.:           |  |

4.8.5.2 Clean the platform, area between jaws and load cell & moving jaws with help of dry lint free cloth and nylon brush after every test.

### 4.8.6 Precaution:

- 4.8.6.1 Never keep the hardness tester jaws under tension, when not in use.
- 4.8.6.2 Do not perform operation without putting Tablet between the moving Jaws.

### 5.0 ANNEXURE (S):

Annexure-I: Tablet Tester Calibration Record.

### 6.0 **REFERENCE** (S) :

SOP for Preparation, approval, Distribution control, Revision and destruction of Standard Operating Procedure (SOP).

### 7.0 ABBREVIATION (S) /DEFINITION (S) :

- V/V : Volume /Volume
- kg : Kilogram

### **REVISION CARD**

| S.No. | REVISION No. | REVISION<br>DATE | DETAILS OF<br>REVISION | REASON<br>(S)FOR<br>REVISION | REFERENCE<br>CHANGE<br>CONTROL No. |
|-------|--------------|------------------|------------------------|------------------------------|------------------------------------|
| 1     | 00           |                  |                        | New SOP                      |                                    |

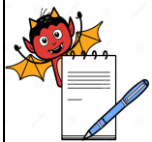

| STANDARD OPERATING PROCEDURE                      |                 |  |
|---------------------------------------------------|-----------------|--|
| Department: Quality Control                       | SOP No.:        |  |
| Title: Operation and Calibration of Tablet Tester | Effective Date: |  |
| Supersedes: Nil                                   | Review Date:    |  |
| Issue Date:                                       | Page No.:       |  |

### ANNEXURE I

### TABLET TESTER CALIBRATION RECORD

# TABLET TESTER CALIBRATION RECORD

| Reference SOP No.:      |               |         |
|-------------------------|---------------|---------|
| Location                | Page No.      | 16 of 1 |
| Manufactured By         | Model No.     |         |
| Date of calibration     | Instrument ID |         |
| Next Calibration Due on | Frequency     |         |

### 1) Hardness Calibration:

| S.No. | Standard Weights<br>(kg) | Calibration Status<br>OK/NOT OK |
|-------|--------------------------|---------------------------------|
| 1.    | 5.00                     |                                 |

### 2) Distance Calibration:

| S.No. | Reference block gauge (mm) | Calibration Status<br>OK/NOT OK |
|-------|----------------------------|---------------------------------|
| 1.    | 10.00                      |                                 |

| Remarks: The Instrument Calibration is OK / Not OK |              |               |  |
|----------------------------------------------------|--------------|---------------|--|
| Calibrated By :                                    | Checked By : | Approved By : |  |
| Date:                                              | Date:        | Date:         |  |